### Blender 2.8 - 04 – Modélisation en maillage

Ces notes de cours sont des notes personnelles et le fruit d'un long travail ! Je partage ces notes avec plaisir et j'espère que cet outil pourra vous apporter une aide précieuse. Si vous y remarquez une quelconque erreur, ce serait gentil de me partager vos remarques.

C.Brison

| Voici le contenu de ces notes : |   |
|---------------------------------|---|
| 1. Qu'est-ce qu'un maillage ?   | 1 |
| 2. Créer un maillage            | 1 |
| 3. Les maillages primitifs      | 2 |
| 4. Nom et origine               | 4 |

## 1. Qu'est-ce qu'un maillage ?

Un maillage est un élément composé de points (vertices), d'arêtes (edges) et de faces (faces). Les maillages sont éditables dans le mode Edit (Edit Mode)

# 2. Créer un maillage

Pour créer (ajouter) un élément à la scène, clic sur **Shift A / Mesh + choix** ou Menu déroulant **ADD / Mesh +** choix

L'élément viendra s'ajouter autour du curseur 3D, dans la vue 3D

Quand on ajoute un élément (ex : un cube)

Une boîte contextuelle de propriétés apparaît en bas à gauche de l'écran

Add Cube

Clic sur la flèche et la boîte de déroule  $\rightarrow$ 

Les propriétés propres au type de maillage choisi sont au dessus. **Size** = dimension du cube

Plusieurs propriétés sont communes à tous les types de maillages :

- Generated UVs = si la case est cochée, cela permet de générer un dépliage de maillage automatique (pour y appliquer des textures en image)
- Align = Positionner le maillage par rapport au monde / à la vue / à l'orientation du curseur 3D
- Location (X, Y, Z) = position en X, Y et Z
- Rotation (X, Y, Z) = angle par rapport à l'axe des X, Y et Z

| Fire       | 2m              |
|------------|-----------------|
| 5126       | 210             |
|            | .Generate UVs 🗧 |
| Align      | World ~         |
| Location X | 0m              |
| Ŷ          | 0m              |
| z          | 0m              |
| Rotation X | 0*              |
| Y          | 0°              |
| 7          | 0*              |

Les propriétés de maillage se trouvent dans la menu N ou dans la fenêtre des Properties, partie Object

**Attention** : un élément ajouté dans le **Mode Objet** sera indépendant, séparé des autres éléments de maillage. Par contre, si un élément est ajouté dans le mode Edit d'un autre maillage, ceux-ci seront liés ensemble.

# 3. Les maillages primitifs

Plusieurs maillages de bases sont disponibles :

| Plane             | Plan                              |
|-------------------|-----------------------------------|
| 🗍 Cube            | Cube                              |
| ⊖ Ci <u>r</u> cle | Cercle                            |
| UV Sphere         | Sphère en facettes rectangulaires |
| 🖄 Ico Sphere      | Sphère en facettes triangulaires  |
| Cylinder          | Cylindre                          |
|                   | Cone                              |
| ⊙ <u>T</u> orus   | Tore                              |
| 田 Grid            | Grille                            |
| Co Manhan         |                                   |
| Monkey من         | Suzane (tete de singe)            |

|                      |                                                                                                    | Dans le mode Objet            | Dans le mode Edit |
|----------------------|----------------------------------------------------------------------------------------------------|-------------------------------|-------------------|
| Plane / Plan         | Add Plane     Size 2m  Size = dimension du plan (X, Y)                                                                                                    | *                             | *                 |
| Cube                 | Add Cube Size 2m Size = dimension du cube (X, Y, Z)                                                                                                    | +                             | +                 |
| Circle / Cercle      | Add Circle     Vertices 32     Radius 1m     Fill Type Nothing                                                                                                    |                               |                   |
|                      | Vertices = nombre de points sur la circonfe<br>Radius = dimension du rayon<br>Fill type : possiblité de fermer la surface c                                                                                     | erence du cercle<br>irculaire |                   |
| UVSphere / Sphère UV | <ul> <li>Add UV Sphere</li> <li>Segments 32</li> <li>Rings 16</li> <li>Radius 1m</li> <li>Segments = nombre de points sur tout le pourtour de la sphère</li> <li>Rings = nombre de points en hauteur</li> </ul> |                               |                   |
| Icosphère            | <ul> <li>Add Ico Sphere</li> <li>Subdivisions 2</li> <li>Radius 1m</li> <li>Subdivisions = nombre de subdivisions</li> <li>Radius = dimension du rayon</li> </ul>                                               |                               |                   |

| Cylindre / Cylinder | ▼ Add Cylinder                                                                                                    |                                            |                                  |
|---------------------|----------------------------------------------------------------------------------------------------|--------------------------------------------|----------------------------------|
|                     | Vertices 32<br>Radius 1m                                                                                                    |                                            |                                  |
|                     | Cap Fill Type Ngon                                                                                                    | -*                                         |                                  |
|                     | <b>Depth</b> = hauteur du cylindre                                                                                                    |                                            |                                  |
|                     | Cap Fill Type (Nothing / Ngon / Triangle                                                                                                    |                                            |                                  |
|                     | fan) = détermine la manière dont le<br>cylindre est fermé au-dessus et en<br>dessous                                                           |                                            |                                  |
| Cône<br>Cône        | <ul> <li>▼ Add Cone</li> <li>Vertices 32</li> <li>Radius 1 1m</li> <li>Radius 2 0m</li> <li>Depth 2m</li> <li>Base Fill Type Ngon ✓</li> </ul> | *                                          |                                  |
|                     | Vertices = nombre de points sur la circonfé                                                                                                    | rence du cône                              |                                  |
|                     | <b>Radius 1</b> = dimension du rayon à la base<br><b>Radius 2</b> = dimension du rayon au sommet                                               | :                                          |                                  |
|                     | <b>Depth</b> = hauteur du cône                                                                                                    |                                            |                                  |
|                     | <b>Base Fill Type</b> (Nothing / Ngon / Triangle fa<br>est fermé au-dessus et en dessous                                                       | an) = détermine la maniè                   | re dont le cylindre              |
| Torus / Tore        | ▼ Add Torus                                                                                                    |                                            |                                  |
|                     | Operator Presets                                                                                                    |                                            |                                  |
|                     | 48<br>Minor Segments                                                                                                    |                                            |                                  |
|                     | 12                                                                                                    | Major segments =                           | nombre de points                 |
|                     | Major/Minor Exterior/Interior                                                                                                    | tout autour du tore<br>Minor segments =    | nombre de points                 |
|                     | Major Radius                                                                                                    | tout autour du tuyau                       |                                  |
|                     | Minor Radius 0.25m                                                                                                    | Major radius = rayo<br>Minor radius = rayo | on global du tore<br>on du tuyau |
| Grille / Grid       | C'est une grille (visible dans le mode Edit)                                                                                                   | da-                                        |                                  |
|                     | X Subdivisions                                                                                                    | T                                          |                                  |
|                     | Y Subdivisions 10<br>Size 2m                                                                                                    |                                            |                                  |
|                     | X Subdivisions = subdivisions sur l'axe X<br>Y Subdivisions = subdivisions sur l'axe Y                                                         |                                            |                                  |
|                     | <b>Size</b> = dimension de la grille (X, Y)                                                                                                    |                                            |                                  |
| Singe / Monkey      | Crée une tête de singe<br>(Suzan est la mascotte de Blender)                                                                                   |                                            |                                  |
|                     | Size 2m                                                                                                    |                                            |                                  |
|                     | Size = dimension englobante de Suzan                                                                                                    |                                            |                                  |

## 4. Nom et origine

Modifier I'origine d'un maillage (Origin) Dans mode Objet :

- Geometry to origin = Permet de bouger l'élément de laminère à ce qu'il soit centré par rapport à son origine
- Origin to Geometry = Permet de remettre le point d'origine au centre géométrique de l'élément
- Origin to 3D cursor = Permet de mettre l'origine de l'objet sur le curseur 3D
- Origin to Center of Mass = Permet de bouger l'élément au centre de sa masse globale

#### Astuce :

en positionnant précisément le curseur 3D à l'aide de l'accrochage (shift S), il est possible dans un second temps de positionner précisément l'origine de l'objet sur la position du curseur 3D.

Modifier le nom d'un maillage

+ voir note Blender 2.8 - 03 - Aide au dessin

Geometry to Origin Origin to Geometry Origin to 3D Cursor Origin to Center of Mass (Surface) Origin to Center of Mass (Volume)